## Sanzioni Accessorie

Dai **tre puntini** seguire il seguente percorso:

#### ■ Codice della Strada ► Codice della strada ► Sanzioni Accessorie

| I 🔀 🕄        | COMUNE                         | DEMO                                                                                                    |
|--------------|--------------------------------|----------------------------------------------------------------------------------------------------|
| demoCDS Horr | icazioni X cerca applicazioni: | 10. Codice della Strada       10. Sanzioni Accessorie         20. Destinazioni       30. Motivi Mancata Contestazione         40. Prontuario       50. Personalizzazione Violazioni |

Andando in questa sezione del programma, a seconda delle nostre esigenze, sarà possibile consultare l'elenco delle Sanzioni Accessorie inserite nell'anagrafica del comune, ma è possibile anche aggiungere nuove Sanzioni e modificarle o cancellarle.

| 9 8           |                                                     |              |                             |                 |                   | Es.Contabile 2025<br>Jtente: DEMOCDS | ۲ | ) ( <b>i</b> ° (8) |
|---------------|-----------------------------------------------------|--------------|-----------------------------|-----------------|-------------------|--------------------------------------|---|--------------------|
| emoCDS H      | ome Sanzioni Accessorie 🗙                           |              |                             |                 |                   |                                      |   |                    |
| tioni Accesso | ie<br>recerte                                       |              |                             |                 | _                 |                                      |   | E2-Nuovo           |
| Codice 🗢      | Descrizione                                         | Cod.<br>Ente | Comunicazione               | Tipo<br>Modello | Non<br>Riducibile | Modello                              |   |                    |
|               |                                                     |              |                             |                 |                   |                                      |   |                    |
|               |                                                     | 0            | NESSUNA COMUNICAZIONE       |                 | 0                 |                                      |   |                    |
|               | RITIRO PATENTE DI GUIDA PER SOSPENSIONE             | 2            | PREFETTURA                  | 008             | 1                 | Sospensione Patente con Ritiro       |   |                    |
| 2             | RITIRO PATENTE PER L'AGGIORNAMENTO                  | 2            | PREFETTURA                  | 011             | 0                 |                                      |   |                    |
| 3             | RITIRO PATENTE PER LA REVOCA                        | 2            | PREFETTURA                  | 010             | 0                 | Revoca della Patente di Guida        |   |                    |
|               | RITIRO CARTA DI CIRCOLAZIONE PER SOSPENSIO          | 3            | ALLA M.C.T.C. E/O P.R.A.    |                 | 0                 |                                      |   |                    |
|               | RITIRO CARTA DI CIRCOLAZIONE PER L'AGG.             | 3            | ALLA M.C.T.C. E/O P.R.A.    |                 | 0                 |                                      |   |                    |
|               | RITIRO CARTA DI CIRCOLAZIONE PER REVOCA             | 3            | ALLA M.C.T.C. E/O P.R.A.    |                 | 0                 |                                      |   |                    |
|               | ANNOTAZIONE SUL DOCUMENTO DI CIRCOLAZIONE           | 0            | NESSUNA COMUNICAZIONE       |                 | 0                 |                                      |   |                    |
|               | DIVIETO DI EFFETTUAZIONE/CONTINUAZIONE MANIFESTAZIO | N 6          | UFFICIO METRICO PROVINCIALE |                 | 0                 |                                      | • |                    |
|               | RIPRISTINO LUOGHI/RIMOZIONE OPERE ESEGUITE          | 4            | ENTE PROPRIETARIO STRADA    |                 | 0                 |                                      |   |                    |
|               | INTIMAZIONE A SOSPENDERE ATTIVITA'                  | 4            | ENTE PROPRIETARIO STRADA    |                 | 0                 |                                      |   |                    |
|               | INSTALLAZIONE DELLA SEGNALETICA PREVISTA            | 2            | PREFETTURA                  |                 | 0                 |                                      |   |                    |
|               | FERMO AMMINISTRATIVO                                | 2            | PREFETTURA                  |                 | 0                 |                                      |   |                    |
|               | SEQUESTRO PER LA CONFISCA                           | 2            | PREFETTURA                  |                 | 1                 |                                      |   |                    |
|               | SEQUESTRO DEL VEICOLO                               | 2            | PREFETTURA                  |                 | 0                 |                                      |   |                    |
| 1             | RITIRO DELLA TARGA                                  | 0            | NESSUNA COMUNICAZIONE       | 016             | 0                 | Ritiro della targa                   |   |                    |
|               | RITIRO DELLA LICENZA                                | 5            | ALL'ENTE DI RILASCIO        |                 | 0                 |                                      |   |                    |
|               | REVOCA DELLA LICENZA                                | 5            | ALL'ENTE DI RILASCIO        |                 | 0                 |                                      |   |                    |
| 1             | SEQUESTRO CASCHI                                    | 2            | PREFETTURA                  |                 | 0                 |                                      |   |                    |

# Come aggiungere una nuova Sanzione Accessoria nell'Anagrafica

Per aggiungere una nuova Sanzione in questa anagrafica possiamo cliccare sul simbolo del più (+),

situato in basso a sinistra, o interagire con il pulsante [Nuovo] situato a destra. In ognuno di questi casi possibili vedremo un template vuoto simile a quello dell'immagine sottostante che potremmo modificare secondo le nostre esigenze. Per inserire una nuova sanzione sarà sufficiente inserire la descrizione e poi fare click sul bottone [Aggiungi] per salvare i dati del nuovo ente e trovarlo nell'anagrafica

| demoCDS Home     Sanzioni Accessorie       Sanzioni Accessorie     Entropy of the second second sec | ■ F5-Aggiungi       |
|----------------------------------------------------------------------------------------------------|---------------------|
| Descrizione Motivo non applicazione                                                                                                    | 😭 F5-Aggiungi       |
|                                                                                                    | the Ed Tames Flames |
| Ente Comunicazione                                                                                                    | ♣ F4-Torna Elenco   |
| Modello Documento     Nome Report                                                                                                    | ,                   |

#### Come modificare una Sanzione Accessoria

se si ha apportato delle modifiche di qualunque tipo al testo di un Motivo inserito nell'Anagrafica fare [Aggiorna] per salvare le modifiche

### Come cancellare una Sanzione Accessoria

Per cancellare una Sanzione Accessoria già esistente nell'Anagrafica, aprire il suo dettaglio con doppio click del mouse e fare [Cancella]

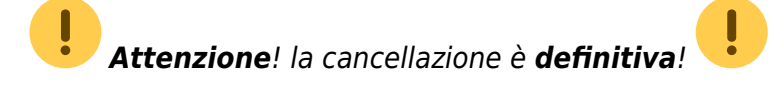

## **Altre Funzioni**

La presenza di questi comandi permette le seguenti funzioni:

- Con + potremmo inserire una nuova Sanzione Accessoria in guesta anagrafica
- Selezionando una Sanzione tra quelle inserite e cliccando poi sulla matita potremmo

modificarlo oppure cancellarlo con l'icona del **cestino** ( **Attenzione**! la cancellazione è

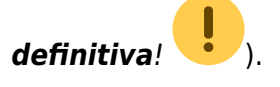

- Con il **foglio** potremmo creare un file Excel con l'elenco di tutte le Sanzioni Accessorie inserite in questa anagrafica con le rispettive configurazioni
- Con l'**ingranaggio** (anche chiamata 'rotellina') **rosso** potremmo ripristinare eventuali configurazioni apportate alla tabella di visualizzazione configurata.

| + | 1 | Û | 6 | 0 | £2 | • |
|---|---|---|---|---|----|---|
|   |   |   |   |   |    |   |

La presenza di questi comandi permette le seguenti funzioni:

Con + potremmo inserire un **nuovo** Motivo Mancata Contestazione; selezionando uno dei motivi inseriti e cliccando poi la **matita** potremmo modificarlo o cancellarlo con l'icona del **cestino**. Con il **foglio** potremmo creare un file Excel con l'elenco di tutti i motivi mancata contestazione inseriti con le rispettive configurazioni

Con l'**ingranaggio** (anche chiamata 'rotellina') **rosso** potremmo ripristinare eventuali configurazioni apportate.

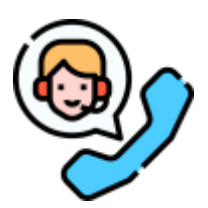

Serve aiuto? Clicca sull'icona a sinistra per sapere come contattarci!

59 visualizzazioni.

From: https://wiki.nuvolaitalsoft.it/ - **wiki** 

Permanent link: https://wiki.nuvolaitalsoft.it/doku.php?id=guide:cds:verb\_sanzacc

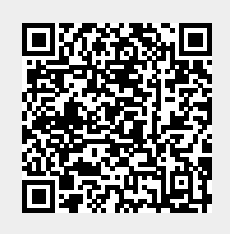

Last update: 2025/08/08 14:52